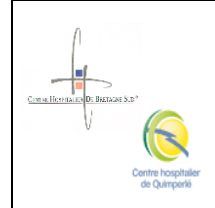

# Biologie délocalisée - It 1000 - Saisie d'un résultat de CQ passé sur les lecteurs de glycémie

CODE : LBM-MO-0506

VERSION : 01

PAGE : 1 / 5

DATE D'APPLICATION : 21/08/2017

DATE DE VALIDITE : 21/08/2020

## Rédaction

Nom et Fonction : ACT\_PARTICIPANTS\_SIGN1 Date ACT\_PARTICIPANTS\_DATE\_SIGN1\_NOTIM

## Approbation

Nom et Fonction : Mathilde BROUSSIN (LABO Approbateur) Date 25/07/2017

#### Validation

Nom et Fonction : Francois SCHMITT (LABO Biologistes)

Date ACT\_PARTICIPANTS\_DATE\_SIGN3\_NOTIME

## Historique du document

Version, Date de révision et Commentaires

01 21/08/2017 Création du document

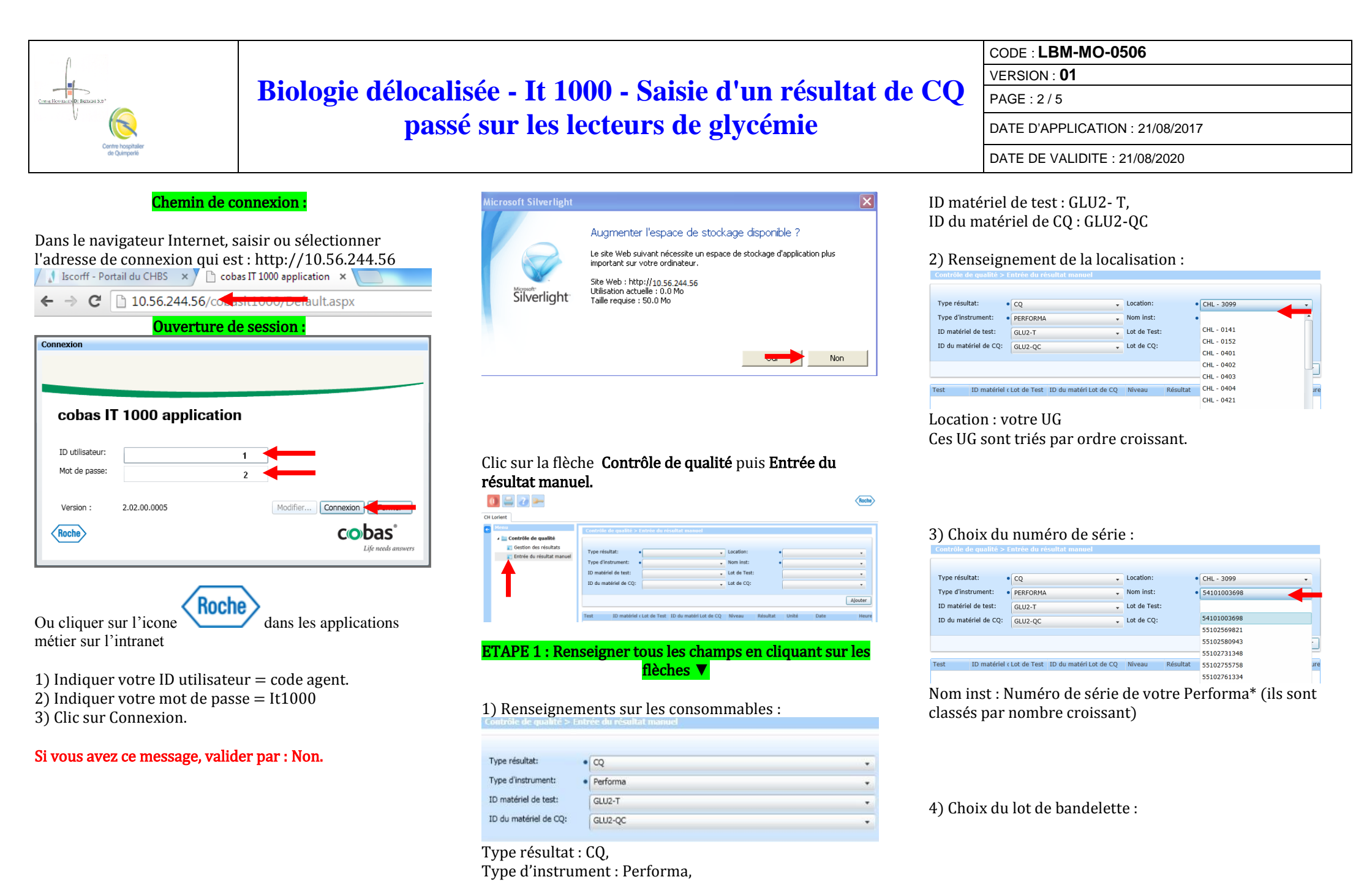

Ce document est la propriété exclusive du GCS. Il ne peut être communiqué ou divulgué à des tiers sans l'autorisation du RAQ. Seule la version électronique fait foi.

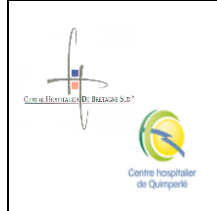

# Biologie délocalisée - It 1000 - Saisie d'un résultat de CQ passé sur les lecteurs de glycémie

 CODE : LBM-MO-0506

 VERSION : 01

 PAGE : 3 / 5

 DATE D'APPLICATION : 21/08/2017

 DATE DE VALIDITE : 21/08/2020

| Contrôle de qualité > E | ntrée du résultat manuel |   |              |                 |
|-------------------------|--------------------------|---|--------------|-----------------|
| Type résultat:          | CQ                       | • | Location:    | CHL - 3099      |
| Type d'instrument:      | PERFORMA                 | Ŧ | Nom inst:    | • 54101003698 · |
| ID matériel de test:    | GLU2-T                   | Ŧ | Lot de Test: |                 |
| ID du matériel de CQ:   | GLU2-QC                  | Ŧ | Lot de CQ:   |                 |
|                         |                          |   |              | 475519          |
|                         |                          |   |              | Ajout           |

Date

Test ID matériel (Lot de Test ID du matéri Lot de CQ Niveau Résultat Unité Lot de Test : lot de bandelettes utilisé\*

#### Lot de Test : lot de balldelettes dtillse

#### 5) Choix du lot de contrôle de qualité :

| Type résultat:        | • CQ     | • | Location:    | • | CHL - 3099  |  |
|-----------------------|----------|---|--------------|---|-------------|--|
| Type d'instrument:    | PERFORMA | • | Nom inst:    | • | 54101003698 |  |
| ID matériel de test:  | GLU2-T   | • | Lot de Test: |   | 475519      |  |
| ID du matériel de CQ: | GLU2-QC  | • | Lot de CQ:   |   |             |  |
|                       |          |   |              |   |             |  |

#### Lot de CQ : lot de contrôle de qualité utilisé.\* Attention en cas d'utilisation de plusieurs lots de contrôle dans votre service

## 6) Une fois tous les champs renseignés :

| Type résultat:        | CQ       | • | Location:    | • | CHL - 3099  | •      |
|-----------------------|----------|---|--------------|---|-------------|--------|
| Type d'instrument:    | PERFORMA | - | Nom inst:    | • | 54101003698 | •      |
| ID matériel de test:  | GLU2-T   | • | Lot de Test: |   | 475519      | •      |
| ID du matériel de CQ: | GLU2-QC  | - | Lot de CQ:   |   | 60101082    | •      |
|                       |          |   |              |   |             |        |
|                       |          |   |              |   |             | Ajoute |

Clic sur Ajouter\*, ce qui ouvre l'accès aux fenêtres de saisie des valeurs de CQ.

#### ETAPE 2 : Saisie des résultats des contrôles avec commentaire.

1) Dans « Résultat », renseigner (en mg/dl) la valeur trouvée pour le niveau 1 et le niveau 2\*.

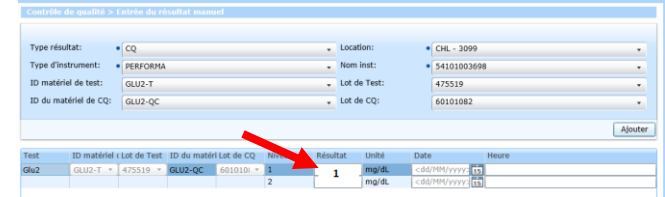

# 2) Indiquer grâce au calendrier la date de passage du contrôle de

qualité\*.

| Control | re de quante s'i |             |             |           |        |       |        |         |      |          |     |  |         |
|---------|------------------|-------------|-------------|-----------|--------|-------|--------|---------|------|----------|-----|--|---------|
|         |                  |             |             |           |        |       |        |         |      |          |     |  |         |
| Type re | ésultat:         | CQ          |             |           |        |       | Locati | ion:    | •    | CHL - 30 | 19  |  |         |
| Type d  | l'instrument:    | PERFORMA    |             |           |        |       | Nom i  | inst:   | •    | 5410100  | 698 |  |         |
| ID mat  | tériel de test:  | GLU2-T      |             |           |        |       | Lot de | e Test: |      | 475519   |     |  |         |
| ID du r | matériel de CQ:  | GLU2-QC     |             |           |        |       | Lot de | CQ:     |      | 6010108  | 2   |  |         |
|         |                  |             |             |           |        |       |        |         |      |          |     |  |         |
|         |                  |             |             |           |        |       |        |         |      |          |     |  | Ajouter |
|         |                  |             |             |           |        |       |        |         |      |          |     |  |         |
| Test    | ID matériel o    | Lot de Test | ID du matér | Lot de CQ | Niveau | Résul | tat    | Unité   | Date |          | H   |  |         |
| Glu2    | GLU2-T *         | 475519 *    | GLU2-QC     | 6010101 * | 1      | 4     | 10     | mg/dL   |      | 2        | 13  |  |         |
|         |                  |             |             |           | 2      |       |        | mg/dL   | ÷.,  | ·        | 15  |  |         |

3) Rajouter un commentaire pour indiquer qui a fait le contrôle de qualité.

#### 0 🚊 🧿 🛌 Roche 🖌 🚞 Contrôle de qualité Cestion des résultats Type résultat: • 00 🔽 Entrée du résultat manue Type d'instrument: • PERFORMA Lot de Ter 475519 ID du matériel de CQ: GLU2-QC Lot de CO: Ajouter ID matériel « Lot de Test ID du matéri Lot de CO 475519 \* GU2-00 Sévérité 🚹 Date 🕤 Number of records 2 🔊 🔲 🍸 👗 H 📢 Page 1 of 1 🕨 H Clic sur Commentaire. Valider le message suivant :

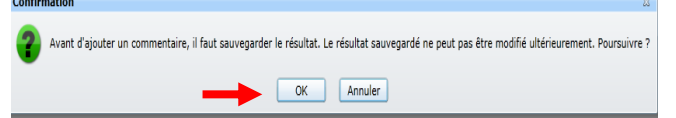

#### 4) Clic sur Ajouter pour inscrire le commentaire.

| Tous .     |                      |           |       |                | Actif                 |                        |
|------------|----------------------|-----------|-------|----------------|-----------------------|------------------------|
| Type       | Date et heure        | Émetteur  | Texts | ID utilisateur | État.                 |                        |
|            |                      |           |       |                |                       |                        |
|            |                      |           |       |                |                       |                        |
|            |                      |           |       |                |                       |                        |
|            |                      |           |       |                |                       |                        |
|            |                      |           |       |                |                       |                        |
|            |                      |           |       |                |                       |                        |
|            |                      |           |       |                |                       |                        |
|            |                      |           |       |                |                       |                        |
|            |                      |           |       |                |                       |                        |
|            |                      |           |       |                |                       |                        |
|            |                      |           |       |                |                       |                        |
|            |                      |           |       |                |                       |                        |
|            |                      |           |       |                |                       |                        |
|            |                      |           |       |                |                       |                        |
|            |                      |           |       |                |                       |                        |
|            |                      |           |       |                |                       |                        |
|            |                      |           |       |                |                       |                        |
|            |                      |           |       |                |                       |                        |
| Données ré | upérées dens 28/02/2 | 017 17:19 |       |                | Number of records 0 🌇 | ▼ 🙏  + + Page 1 of 1 + |
|            |                      |           |       |                |                       |                        |

Ce document est la propriété exclusive du GCS. Il ne peut être communiqué ou divulgué à des tiers sans l'autorisation du RAQ. Seule la version électronique fait foi.

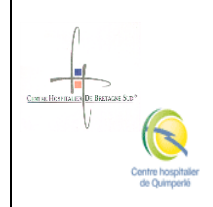

# Biologie délocalisée - It 1000 - Saisie d'un résultat de CQ passé sur les lecteurs de glycémie

7) Enregistrement des

CODE : **LBM-MO-0506** VERSION : **01** PAGE : 4 / 5 DATE D'APPLICATION : 21/08/2017 DATE DE VALIDITE : 21/08/2020

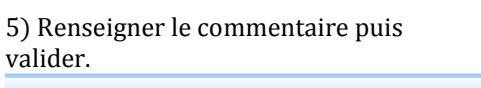

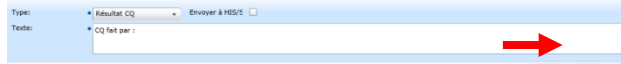

- > CQ fait par : nom de l'IDE ayant passé le contrôle de qualité sur le Performa.
- > **Clic sur Ok** pour enregistrer le commentaire.

#### 6) Visualisation du commentaire.

| Tous •                |                           |                 |               |                | Actif                                                                   |
|-----------------------|---------------------------|-----------------|---------------|----------------|-------------------------------------------------------------------------|
| Type                  | Date et heure             | Émetteur        | Texte         | ID utilisateur | État                                                                    |
| tésultat CQ           | 28/02/2017 17:21          | Entrée manuelle | CQ fait par : | 170671         |                                                                         |
|                       |                           |                 |               |                |                                                                         |
| Sonnées nécupé<br>e.e | rées dans 28/02/2017 17:2 | 1               |               |                | Number of records 1 m Y 1. H < Page 1 of 1 ><br>Fibre Aposter Detection |
| > Cl                  | ic sur                    | <<              | pour r        | eveni          | r aux résultats de                                                      |

# Connéces : Tyre résultat: • (2000) Tyre résultat: • (2000) <

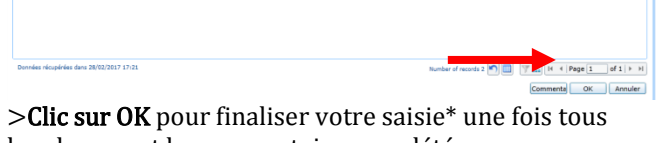

 >Clic sur OK pour finaliser votre saisie\* une fois tous les champs et le commentaire complétés.
 Si vous avez plusieurs lecteurs dans votre service, veuillez répéter les opérations depuis l'étape 1-3) pour tous les lecteurs de votre service.

#### ETAPE 3 : Visualisation des résultats de contrôles de qualités.

1) Clic sur la flèche **Contrôle de qualité** puis **Gestion des résultats.** 

| Menu                     | Contrôle de qualité | > Gestion des | résultats     |      |                                            |      |         |            |                      |
|--------------------------|---------------------|---------------|---------------|------|--------------------------------------------|------|---------|------------|----------------------|
| 🖌 🚞 Contrôle de qualité  |                     |               |               |      |                                            |      |         |            |                      |
| Gestion des résultats    |                     |               |               |      |                                            |      |         |            |                      |
| nerée du résultat manuel | Tous                | Tous 🔹        | Tous 🔹        | Tous | Tous Tous •                                | 1.1. |         |            | Tous                 |
|                          | Type d'instrument   | Nom inst      | Serial Number | Test | Lot de Te ID du ma Lot de CC Date et heure | 11   | Alarmes | Niv Valeur | Nom de l'utilisateur |
|                          |                     |               |               |      |                                            |      |         |            |                      |

3) Indiquer le numéro de série du Performa dans la colonne : **Serial Number**.

| 4 | Menu                        | Contrôle de qualité > Gestion des résultats                                                                                       |
|---|-----------------------------|----------------------------------------------------------------------------------------------------|
|   | 🖌 🚞 Contrôle de qualité     |                                                                                                    |
|   | 🔲 Gestion des résultats     |                                                                                                    |
|   | 👔 Entrée du résultat manuel | Tous • Tous • 5410100568 • Toue Tous Tous • T • T • T • Tous                                                                      |
|   |                             | Type d'instrument Nom inst Serizatier Test Lot de Te ID du ma Lot de CC Date et heure 🖌 🗸 Alarmes Niv Valeur Nom de l'utilisateur |
|   |                             |                                                                                                    |

### 4) Clic sur Filtre.

|   | ,                         |                                                                                                    |
|---|---------------------------|----------------------------------------------------------------------------------------------------|
| • | Menu                      | Contrôle de qualité > Cestion des résultats                                                                                                    |
|   | 🔺 🚞 Contrôle de qualité   |                                                                                                    |
|   | C Gestion des résultats   |                                                                                                    |
|   | Entrée du résultat manuel | Tous + Tous + Salalabase + Tous Tous Tous                                                                                                    |
|   |                           | Time directorymeter is an internet in the factory of the second second s |
|   |                           |                                                                                                    |
|   |                           |                                                                                                    |
|   |                           |                                                                                                    |
|   |                           |                                                                                                    |
|   |                           |                                                                                                    |
|   |                           |                                                                                                    |
|   |                           |                                                                                                    |
|   |                           |                                                                                                    |
|   |                           |                                                                                                    |
|   |                           |                                                                                                    |
|   |                           |                                                                                                    |
|   | Sécélité D Data D D       |                                                                                                    |
|   | Sevente 🖬 Late 🚺 🖸        |                                                                                                    |
|   |                           |                                                                                                    |
|   |                           |                                                                                                    |
|   |                           |                                                                                                    |
|   |                           |                                                                                                    |
|   |                           | * · · ·                                                                                                    |
|   |                           | Danndes nicupidnies dans 27/02/2017 12:45                                                                                                    |
|   |                           |                                                                                                    |
|   |                           | Comme V Accepts A Rejeter H Reterry Bloque L Filtre                                                                                                    |
|   |                           |                                                                                                    |

#### 5) Visualisation des résultats.

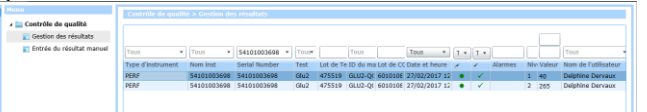

## ETAPE 4 : Fermeture de session.

Une fois la saisie complète de vos résultats de contrôles de qualité effectués, veuillez-vous déconnecter pour

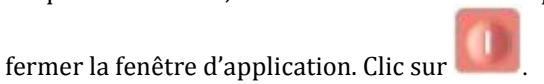

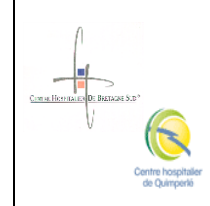

service :

l'IDE.

# Biologie délocalisée - It 1000 - Saisie d'un résultat de CQ passé sur les lecteurs de glycémie

CODE : **LBM-MO-0506** 

VERSION : 01

PAGE : 5 / 5

DATE D'APPLICATION : 21/08/2017

DATE DE VALIDITE : 21/08/2020

| Menu                       | Contrôle                               | de qualité > E       | ntre  | e du résult           | at manuel                                   |            |        |          |                |                       |  |              |
|----------------------------|----------------------------------------|----------------------|-------|-----------------------|---------------------------------------------|------------|--------|----------|----------------|-----------------------|--|--------------|
| Contrôle de<br>Entrée du r | qualité<br>résultat manuel<br>Type rés | sultat:              | •0    | co                    |                                             |            |        |          |                | Location:             |  |              |
|                            | Type d'i                               | nstrument:           | •     | Performa              |                                             |            |        |          |                | Nom inst:             |  |              |
|                            | ID maté                                | ID matériel de test: |       | ériel de test: GLU2-T |                                             |            |        |          |                |                       |  | Lot de Test: |
|                            | ID du m                                | atériel de CQ:       | - Č   | GLU2-QC               |                                             |            |        |          | •              | Lot de CQ:            |  |              |
|                            |                                        |                      |       |                       |                                             |            |        |          |                |                       |  |              |
|                            |                                        |                      |       |                       | 2010-02-02-02-02-02-02-02-02-02-02-02-02-02 |            |        |          |                |                       |  |              |
|                            | Test                                   | ID matériel          | de Li | ot de Test            | ID du matérie                               | Lot de CQ  | Niveau | Résultat | Unité          | Date                  |  |              |
|                            | Glu2                                   | GLU2-T *             | - 4   | 74952 *               | GLU2-QC                                     | 6010107. * | 1      |          | ma/di          | <dd l<="" td=""></dd> |  |              |
|                            | Glu2                                   | GLU2-T               | 4     | 74952 *               | GLU2-QC                                     | 6010107. * | 1      |          | ma/di<br>ma/di |                       |  |              |

Pour résumer, indiquer pour chaque lecteur de votre

1) Nom inst: numéro de série de votre Performa

4) Les valeurs de contrôles niveau 1 et niveau 2.

5) Le commentaire. CQ fait par : nom, prénom de

2) Lot de Test : lot de bandelettes utilisé,

6) Valider la saisie pour l'enregistrement.

3) Lot de CQ : lot de contrôle utilisé.

Informations

Les commandes de consommable, bandelettes et contrôle de qualité se font au laboratoire. Les problèmes sur les Performa sont gérés par le

Biomédical.

Les problèmes IT1000, CQ sont gérés par le Laboratoire. de biochimie de Lorient.

Si vos lots de bandelettes ou lots de contrôles de qualité ne sont pas disponibles dans le menu déroulant téléphoner au laboratoire.

Les documents sont centralisés sur le portail du CHBS

#### dans **Procédures>Pôle E.**

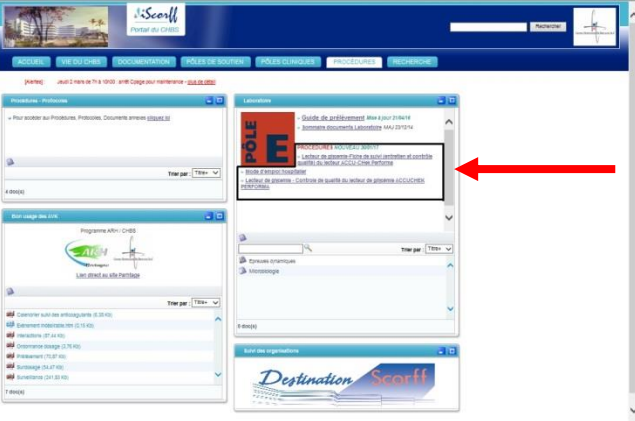

# En cas de besoin vous pouvez contacter :

Laboratoire de biochimie de Lorient Contacter les référentes au 6 91 87

Email : labo.biodelocalise@ch-bretagne-sud.fr

Ce document est la propriété exclusive du GCS. Il ne peut être communiqué ou divulgué à des tiers sans l'autorisation du RAQ. Seule la version électronique fait foi.